## Instructions d'emploi Thermostat d'ambiance numérique type X4

## 1.Régler l'heure et le jour

Appuyez sur la touche "DAY". Les jours abrégés de MON.TUE, WED..et l'horloge clignotante apparaîtront à l'écran.

Appuyez sur les touches + et - pour régler la date.

Appuyez à nouveau sur la touche "DAY" et réglez l'horloge en appuyant sur les touches + et - (barres clignotantes)

Répétez le processus et réglez les minutes.

Confirmez les réglages en appuyant sur la touche "SET"

## 2.Programmation

La programmation consiste à régler l'heure de mise en marche et à sélectionner les valeurs de température depuis l'heure de mise en marche jusqu'à l'heure à laquelle on souhaite modifier ces valeurs.

Le système peut être programmé chaque semaine. Les valeurs réglées seront répétées cycliquement par le système.

Pour chaque jour de la semaine, vous pouvez définir une date fixe (itinéraire 0) et 6 dates de votre choix (itinéraire 1 - itinéraire 6)

Vous pouvez régler la température de votre choix pour chaque trimestre

La température réglée à l'heure de début d'un certain programme sera maintenue par le thermostat jusqu'à l'heure de début du programme suivant.

On ne peut pas modifier l'heure d'activation ou de désactivation (00:00) pour une date fixe (ligne 0). On ne peut sélectionner que la température souhaitée toute la journée.

2.1 Si vous voulez démarrer la programmation, d'abord appuyez et maintenez la touche "SET" jusqu'à ce que vous appuyiez sur la touche "PROG" (ne pas appuyer en même temps). En même temps, des indicateurs de jour, de date et de température clignotants apparaîtront à l'écran. La modification de la valeur des étiquettes se fait en appuyant sur les touches + et -.Confirmez la valeur sélectionnée en appuyant sur la touche "PROG". Appuyez sur la touche "SET" pour enregistrer les données.

2.2.Si vous souhaitez régler la même température à la même heure plusieurs jours par semaine, utilisez la touche "COPY"

2.3. Si vous souhaitez régler le même programme de chauffage pour tous les jours de la semaine, sélectionnez la programmation pour tous les jours de la semaine au lieu d'un.

2.4. Programmation en étapes

- a) Appuyez sur la touche "SET" pour réinitialiser le thermostat.
- Appuyez de nouveau sur la touche "SET" et maintenez-la enfoncée jusqu'à ce que vous appuyiez à nouveau sur la touche "PROG". Le jour clignotant de la semaine (MON; TUE, WED; THU...) apparaîtra à l'écran.....
- c) Appuyez sur les touches + et pour sélectionner le jour ou tous les jours de la semaine que vous souhaitez programmer. Vous ne sélectionnez tous les jours de la semaine que si vous souhaitez avoir les mêmes réglages de température tous les jours. Confirmer la sélection du jour en appuyant sur la touche "PROG"

- d) Après cela, l'appareil vous offrira la possibilité de régler la température du programme «0» pour un ou plusieurs jours sélectionnés. Appuyez sur les touches + et pour régler la température souhaitée. Appuyez ensuite sur la touche "HOLD". On ne régle pas l'heure du programme "0" car elle est déjà réglée à 00:00 en usine
- e) L'étape suivante consiste à régler l'heure de début du programme "1". L'écran affichera l'heure déjà réglée pour le démarrage du programme "0". Utilisez les touches + et – pour régler la date souhaitée et appuyez sur la touche "PROG"
- f) Ensuite, réglez la température souhaitée pour le programme "1". L'affichage clignote à la température réglée en usine (20 degrés C). Utilisez les touches + et pour régler la température souhaitée et appuyez sur la touche "PROG". La température souhaitée sera maintenue par le thermostat jusqu'au démarrage du programme "2"
- g) L'écran affichera le code de programme "2" au lieu du programme "1" et l'heure de début clignotante du programme "1". Appuyez sur les touches + et - pour régler l'heure de démarrage du programme "2" et appuyez sur la touche "PROG"
- h) La valeur de température du programme "1" commencera à clignoter sur l'affichage. Modifiez-la en appuyant sur les touches + et -. La température nouvellement sélectionnée sera maintenue par le thermostat jusqu'au début du programme "3". Appuyez ensuite sur la touche "PROG".

Vous pouvez régler les valeurs d'heure et de température pour d'autres programmes de la même manière. Il n'est pas obligatoire de remplir tous les dates proposées.

Si vous avez sélectionné les mêmes paramètres pour tous les jours de la semaine, vous avez terminé la programmation. Si vous ne l'avez pas fait, vous devez programmer tous les jours de la semaine en utilisant la même procédure.

Lorsque vous avez terminé la programmation, appuyez sur la touche "SET" et enregistrez les paramètres. Après cela, l'appareil revient en position d'origine

Si vous n'appuyez sur aucune touche après la programmation, l'appareil mémorisera les réglages après 60 secondes.

## 3. Pour copier un programme du jour au lendemain, utilisez la fonction "COPY"

- a) Appuyez sur la touche "SET"
- b) Appuyez et maintenez la touche "COPY" pendant 3 secondes "COPY" et "MON" pour lundi apparaîtront sur l'affichage.
- c) Appuyez sur les touches + et pour sélectionner le jour dont vous souhaitez copier le programme dans le deuxième jour de la semaine.
- d) Lorsque vous avez sélectionné le jour, appuyez sur le bouton "COPY". L'appareil mémorisera les paramètres du jour sélectionné. La marque de copie arrêtera de clignoter
- e) Appuyez sur les touches + et pour sélectionner le jour auquel vous souhaitez transférer les paramètres copiés. Le repère du jour sélectionné clignote.
- f) Lorsque vous avez sélectionné un jour, appuyez sur le bouton "COPY". es paramètres seront récupérés.
- g) Appuyez sur la touche "SET" et mémorisez le nouveau réglage.

Connectez le thermostat aux contacts 1 et 2. 2 piles AA supplémentaires sont nécessaires.

Plus d'informations à: <u>http://www.quantrax.hu/en/computherm-q7/</u>